# 2023関西学生新人陸上競技選手権大会 兼 2023ディムライトリレーズ エントリーファイル入力方法

# はじめに

これは、2023関西学生新人陸上競技選手権大会 兼 2023ディムライトリレーズの参加申し 込みを行うためのエントリーファイルのマニュアルです。このエントリーファイルに必要事項を 入力し、期限までに提出することにより申し込み受付となります。

#### 動作環境

エントリーファイルの入力には Microsoft Excel が必要です。Microsoft Excel 以外の表 計算ソフト(Google スプレッドシート等)は使用しないでください。また、Excel のバージョン が、以下の使用禁止バージョンでないことを確認してください。

| 推奨            | Excel 2010、2013、2016、2019、2021  |
|---------------|---------------------------------|
| (問題なく使用できます。) | Excel for the web、Microsoft 365 |
| 使用禁止          | Excel 97-2003、2007              |
| (正しく動作しません。)  | Excel for iOS 、Excel for Mac    |

入力順序

①エントリーファイルをダウンロードしてください。

- ②このエントリーファイルは、「①申込書」、「②男子申込」、「②女子申込」、「③リレー申込」、「④ 確認表」の5つのシートで構成されています。それぞれのシートに移動するときは、画面下部 のシート名をクリックしてください。
  - ※必ずこのマニュアルに書かれている通りの順番(シートの番号順)で入力してください。他 のシートから入力した場合、正しく動作しない可能性があります。
  - ※「申込確認表」には、入力する欄はありません。全てのシートの入力が完了したら、種目ご との申込人数と金額に間違いがないことを確認してください。
- ③画面上部に警告が表示されたら、〔編集を有効にする〕をクリックしてください。

※編集を有効にしなかった場合、入力することができません。

アノアコル
パーム 3年へ 38888 ハーン レーアノロー 88.4% フーフー 12.88 52.5 ドロル ・ソリン
「
「 保護ビュー 注意ーインターネットから入手したファイルは、ウイルスに感染している可能性があります。編集する必要がおければ、保護ビューのままにしておくごとをお勧めします。
編集を有効にする(た)

# 入力方法

### ◇申込書

| 競技会名  | 2023関西学生新人陸上競技選手権大会兼2023ディムライトリレーズ |
|-------|------------------------------------|
| 所属団体名 | D                                  |
|       | 申込責任者                              |
| フリカ ナ | 0                                  |
| 氏名    | E                                  |
| 連絡先〒  | 連絡先電話番号                            |
| 3     | 4                                  |
|       | 連絡先住所                              |
|       | 5                                  |
|       | 連絡先メールアドレス                         |
|       | 6                                  |

# ① <u>所属団体名</u>

リストから団体名を選択してください。

② 申込責任者氏名

氏名とフリガナ(半角カナ)を入力してください。

③ 連絡先郵便番号

半角数字7桁で入力してください。ハイフン(-)は自動で反映されるため、入力する必要は ありません。

#### ④ 連絡先電話番号

携帯電話番号(または固定電話番号)を半角で入力してください。 ※ハイフンも含めて入力してください。 ※固定電話の場合は、市外局番から入力してください。

⑤ 連絡先住所

市町村名から入力してください。マンション名、部屋番号まで正しく入力してください。

⑥ <u>連絡先メールアドレス</u>
連絡のつきやすいメールアドレスを入力してください。

## ◇個人申込(男女共通)

※本競技会の個人種目は、1、2回生のみ出場可能です。3回生以上の選手を入力しないでくだ さい。

※本競技会の個人種目は、1人2種目まで(リレーを除く)です。「申込種目3」には何も入力しな いでください。

① 登録番号

緑色のついた部分に半角数字で入力してください。

(例)6-314 → 314 と入力

※上のセルから順に入力してください。

## 自動で出場者の氏名、フリガナ、学年、所属大学名が反映されます。

| No. | 登録<br>番号 | 氏名 |    | フリカ゛ナ     | 学年 | 大学名  |
|-----|----------|----|----|-----------|----|------|
| 1   | 5001     | 学連 | 太郎 | ガ クレン タロウ | M2 | 学連大学 |

#### ② <u>種目</u>

## リストから種目を選択してください。

| No   | 登録   | <b>正</b> 夕 7世が+ |    | 711+* +   | 尚在 | 十尚々  |            |           | 申 | 込種目1 |
|------|------|-----------------|----|-----------|----|------|------------|-----------|---|------|
| INO. | 番号   | R               | 4  | 790 7     | 74 | 八子石  |            | 種目        |   | 記録   |
| 1    | 5001 | 学連              | 太郎 | が クレン タロウ | M2 | 学連大学 | ž          |           |   |      |
| 2    |      |                 |    |           |    |      | 100        | m         | ^ |      |
| 3    |      |                 |    |           |    |      | 400        | m<br>m    |   |      |
| 4    |      |                 |    |           |    |      | 800        | m<br>Om   |   |      |
| 5    |      |                 |    |           |    |      | 500        | 0m        |   |      |
| 6    |      |                 |    |           |    |      | 100<br>110 | 00m<br>mH | v |      |

### ③ <u>資格記録</u>

緑色のついた部分に下記の例に従って入力してください。

#### ・資格記録が 10 秒 50 の場合

| No   | 登録   | ц          | 4  | 711+* +  | 労在 | 十尚々  | E    | 申込種目1   | Τ |
|------|------|------------|----|----------|----|------|------|---------|---|
| 110. | 番号   | <b>八</b> 石 |    | 7.50 )   |    | 八十石  | 種目   | 記録      | T |
| 1    | 5001 | 学連         | 太郎 | ガクレン タロウ | M2 | 学連大学 | 100m | 10 秒 50 | 1 |

#### ・資格記録が1分50秒01の場合

| No   | 登録   | ц  | 4  | 711.5 +  | 尚左 | 十尚夕    | l    | 申込     | 種目 | 1  |    |  |
|------|------|----|----|----------|----|--------|------|--------|----|----|----|--|
| 110. | 番号   | R  | 1  | //////   | 74 | 子中 大子名 | 種目   |        |    | 記録 |    |  |
| 1    | 5001 | 学連 | 太郎 | ガクレン タロウ | M2 | 学連大学   | 800m | 1 分 50 |    | 秒  | 01 |  |

#### ・資格記録が1m75の場合

| No   | 登録   | ₹<br>日<br>日<br>日 |    | 711+* +   | 学年 | 十尚々  | 申込種目1 |    |   |    |  |
|------|------|------------------|----|-----------|----|------|-------|----|---|----|--|
| INO. | 番号   |                  |    | /////     |    | 八十石  | 種目    | 記録 |   |    |  |
| 1    | 5001 | 学連               | 太郎 | ガ クレン タロウ | M2 | 学連大学 | 走高跳   | 01 | m | 75 |  |

#### ・記録がない場合

| No   | 登録   | 氏名 |    | 711+* +   | 労在         | 十世々  | 申込種目1 |   |   |    |   |    |
|------|------|----|----|-----------|------------|------|-------|---|---|----|---|----|
| 110. | 番号   |    |    | 7911 1    | <u>+</u> + | 八十石  | 種目    |   |   | 記録 | ξ |    |
| 1    | 5001 | 学連 | 太郎 | カ゚クレン タロウ | M2         | 学連大学 | 5000m | 0 | 分 | 00 | 秒 | 00 |

# ◇リレー申込(男女共通)

※本競技会では、各種目1チームずつエントリーができます。(3回生以上も出場可)

① 種目選択

リストから選択してください。

※チーム名は自動で反映されます。

| 種目      |   | 記録 |
|---------|---|----|
|         | - |    |
| 4×100mR |   |    |
| 4×400mR |   |    |
|         |   |    |

② 記録

記録を入力してください。

| 種目                |   | Ĩ | 記録 | L |    | チーム名 |
|-------------------|---|---|----|---|----|------|
| $4 \times 100 mR$ |   |   | 40 | 秒 | 04 | 学連大  |
| $4 \times 400 mR$ | 3 | 分 | 10 | 秒 | 56 | 学連大  |

③ チーム国籍

チームの国籍を選択してください。

日本国籍のメンバーで構成されるチームの場合は、「日本」を選択してください。

#### ④ 登録番号

半角数字で入力してください。 必ず4名以上入力してください。最大6名入力することができます。 (例)6-314 → 314 と入力

自動で出場者の氏名が反映されます。

| 種目                | 記録      | 工 1 夕 |            | 1     |      | 2     |      | 3     | 4    |       |  |
|-------------------|---------|-------|------------|-------|------|-------|------|-------|------|-------|--|
|                   |         | 7-44  | 登録番号 氏名 登鋒 |       | 登録番号 | 氏名    | 登録番号 | 氏名    | 登録番号 | 号 氏名  |  |
| $4 \times 100 mR$ | 40 秒 04 | 学連大   | 5001       | 学連 一郎 | 5002 | 学連 二郎 | 5003 | 学連 三郎 | 5004 | 学連 四郎 |  |

#### ◇申込確認表

このシートは確認用で、入力する欄はありません。種目ごとの申込人数(チーム数)、エントリー 料などを確認してください。

※表示される金額と実際の請求金額が異なる場合があります。

※後日発行される請求書に従って振込を行ってください。

ファイルの保存

全ての作業が完了したら、入力したエントリーファイルを保存してください。 画面左上の〔ファイル〕メニューから〔名前を付けて保存〕を選択し、ファイル名の【●●大】部分 を団体名に変更してください。

記録審査について

関西学生新人陸上競技選手権では、エントリーの際に記録審査を行います。 関西学連ホームページ「記録室」の「記録審査について」を必ず確認してください。 ただし、参加標準記録の設定のない種目では、記録審査を行いません。(記録審査用紙および 記録証明資料は必要ありません。)

エントリー会について

7月30日(日)にエントリー会を実施します。指定された時間に会場にお越しください。 詳しくは関西学連ホームページ「大会情報」の本競技会ページを参照してください。

持ち物 ①申込責任者の印②エントリーファイル(データ)③記録審査用紙・記録証明資料

※エントリーファイルを印刷する必要はありません。データを USB メモリ等の記憶装置に入れ てお持ちください。

不具合やご不明な点があれば、下記にご連絡ください。 【電 話 番 号】 06-6442-8770 【メールアドレス】 <u>icaak.rec@gmail.com</u> 関西学生陸上競技連盟 記録部